# Environnement

# Préliminaires

#### Environnement système

Une version de ces instruction est aussi disponible en suivant ce lien.

- Login long : celui de votre compte Adonis Paris-Saclay (@universite-parissaclay.fr). Ex : *silviu.maniu*
- Login court : associé à votre compte Adonis. Ex : *smaniu*. C'est aussi le nom de votre répertoire principal, on l'obtient sur les machines de PUIO en tapant : cd ~ puis pwd.
- Machines accessibles depuis l'extérieur du PUIO (adresses IP) permettant de lancer un client interactif PostgreSQL : ssh1.pgip.universiteparis-saclay.fr, ssh2.pgip.universite-paris-saclay.fr, ssh3.pgip.universiteparis-saclay.fr, ssh4.pgip.universite-paris-saclay.fr.
- Créez un répertoire pour le module, appelé bd.

## Environnement PostgreSQL

- Votre login PostgreSQL : c'est votre login court (cf ci-dessus) suivi de "\_a" ; appelons-le logincourt\_a. Ex : smaniu\_a.
- Votre mot de passe PostgreSQL : logincourt\_a. Pour simplifier il est interdit de le modifier. Ex : smaniu\_a.
- Machine hébergeant le serveur PostgreSQL : tp-postgres.ups.u-psud.fr.

# Mode interactif : lancer un client interactif et exécuter des ordres SQL

## Lancer un client interactif

Le client interactif de PostgreSQL s'appelle psql.

**Depuis une machine interne** \* Dans une fenêtre, placez-vous dans le répertoire dans lequel vous allez créer les fichiers pour le TP. \* Dans cette fenêtre, tapez la commande système :  $psql -h tp-postgres -U compte\_a$  ("compte" est défini dans la section ci-dessus "Environnement Oracle 12.2"; ex :  $psql -h tp-postgres -U compte\_a$ ). Puis tapez votre mot de passe. \* Vous obtenez le prompt :  $compte\_a=>$ .

**Depuis l'extérieur** (ex : de chez vous) \* Commencez par vous loger par *ssh* sur l'une des machines ci-dessus du PUIO, avec votre login court ou long, et votre mot de passe Adonis. Ex 1 : *ssh* -*X* -*l smaniu ssh1.pgip.universite-paris-saclay.fr*. Ex 2 : *ssh* -*X* -*l silviu.maniu ssh1.pgip.universite-paris-saclay.fr* (si vous avez oublé votre login court). \* Si la connexion est refusée avec un message d'erreur citant "conflicting key in ~/.ssh/known\_host" et indiquant le "numéro" de cette clé, éditez sur votre machine personnelle (votre portable) le fichier ~/.ssh/known\_host et effacez-en la ligne correspondant au numéro de cette clé.

## Exécuter des ordres SQL dans un client interactif

- 1. Vous avez le prompt  $compte_a =>$
- 2. Dans une autre fenêtre, placez-vous dans le répertoire dans lequel vous allez créer vos fichiers du TP, et dans lequel vous avez lancé votre client interactif (ex : .../bd2/tp1).
- 3. Avec un Éditeur de texte permettant le copier-coller entre fenêtres, créez un fichier .sql, par exemple *ex1.sql*, et écrivez-y les ordres SQL correspondant à votre application.
- 4. Copiez-collez chaque ordre séparément depuis votre fichier vers le client interactif.
- 5. Pour exécuter en une seule fois tous les ordres SQL contenus dans votre fichier, disons : f.sql, qui doit être présent dans le répertoire dans lequel a été lancé psql, tapez : i f.sql.
- 6. Pour quitter psql : |q.

## Interface Web PostgreSQL

Vous pouvez aussi utiliser l'interface Web du serveur PostgreSQL de l'université ici. Cette interface est seulement utilisable depuis les machines de l'université.

# SQL OnLine IDE

En cas de problemes de connexion, vous pouvez utiliser l'outil gratuit SQL OnLine IDE, disponible ici. Vous devez vous connecter a la base PostgreSQL (menu à gauche). La base n'est pas persistante ; vous devez donc re-executer vos fichiers SQL à chaque nouvelle connexion.